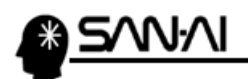

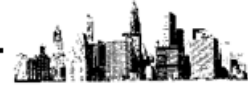

## Makeshop の出荷実績について

出荷実績データのファイルレイアウトは、以下の通りです。

| 列番号 | 項目名      | 必須 | 項目説明                                             |
|-----|----------|----|--------------------------------------------------|
| 1   | 注文番号     | 0  | 受注番号(Makeshop の受注番号)                             |
| 2   | 複数配送注文順序 |    | ・1注文1配送の場合は、空白<br>・1注文複数配送の場合は、<br>送付先毎に1ずつ連番で採番 |
| 3   | 伝票番号     |    | 宅配伝票番号(お問い合わせ番号)                                 |
| 4   | 伝票業者番号   | 0  | 伝票業者番号を編集<br>※「登録可能な配送業者」参照                      |

## ▼Makeshop 側で用意されている「登録可能な配送業者」一覧

マイティ通信販売に標準で登録している、下記の「配送伝票書式マスタ」コードは、

下記の伝票業者として、Makeshop に取込みます。 ※Makeshop へのアップロード方法は次ページ参照

| 伝票業者(配送業者)     | Makeshop の<br>伝票業者番号 | マイティ通信販売の<br>「配送伝票書式マスタ」コード                |
|----------------|----------------------|--------------------------------------------|
| EMS 国際スピード便    | 1                    | 出力不可                                       |
| OCS 国際エクスプレス   | 2                    | 出力不可                                       |
| ゆうパック          | 3                    | 41、42、44、45、47、48、49、<br>D0、D0、F0、F1、R0、R1 |
| ゆうパック書留        | 4                    | F2、R3、R4、R7、R8、R9                          |
| ゆうパック代金引換小包    | 5                    | F3、R5                                      |
| エコ配            | 6                    | G1、G2、G3                                   |
| クロネコヤマト        | 7                    | 01,02,A0,A1,A3,A4                          |
| トナミ運輸          | 8                    | 出力不可                                       |
| トールエクスプレスジャパン  | 9                    | 出力不可                                       |
| レターパックライト      | 10                   | 出力不可                                       |
| レターパックプラス      | 11                   | 出力不可                                       |
| 国際スピード便(USPS)  | 12                   | 出力不可                                       |
| 佐川急便           | 13                   | 11、12、13、14、B0、B1                          |
| 西濃運輸           | 14                   | 21、22、23、24、25、26、<br>C0、C1、C2             |
| 普通郵便           | 15                   | 90                                         |
| 普通郵便代引き        | 16                   | 43、46                                      |
| 福山通運           | 17                   | 61、62、63、H1                                |
| 名鉄運輸           | 18                   | 出力不可                                       |
| 翌朝 10 時郵便      | 19                   | 出力不可                                       |
| セイノースーパーエクスプレス | 20                   | 出力不可                                       |
| 新潟運輸           | 21                   | 出力不可                                       |
| DHL            | 22                   | 出力不可                                       |
| 第一貨物           | 23                   | 出力不可                                       |
| ゆうパケット         | 24                   | RA                                         |
| ポスパケット         | 25                   | R6                                         |
| クリックポスト        | 26                   | 出力不可                                       |
| スマートレター        | 27                   | 出力不可                                       |
| 宅配便コンパクト       | 28                   | A6、A7                                      |
| ネコポス           | 29                   | A5                                         |
| クロネコ DM 便      | 30                   | A2                                         |

※ 網掛け部分 や、マイティ通信販売に標準で登録していない「配送伝票書式マスタ」コードは、 「該当するデータがありません」というメッセージが表示され、出荷実績データは出力されません。

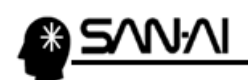

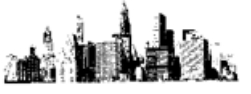

## Makeshop に出荷実績データをアップロードする方法

Makeshop 管理画面にログインします。

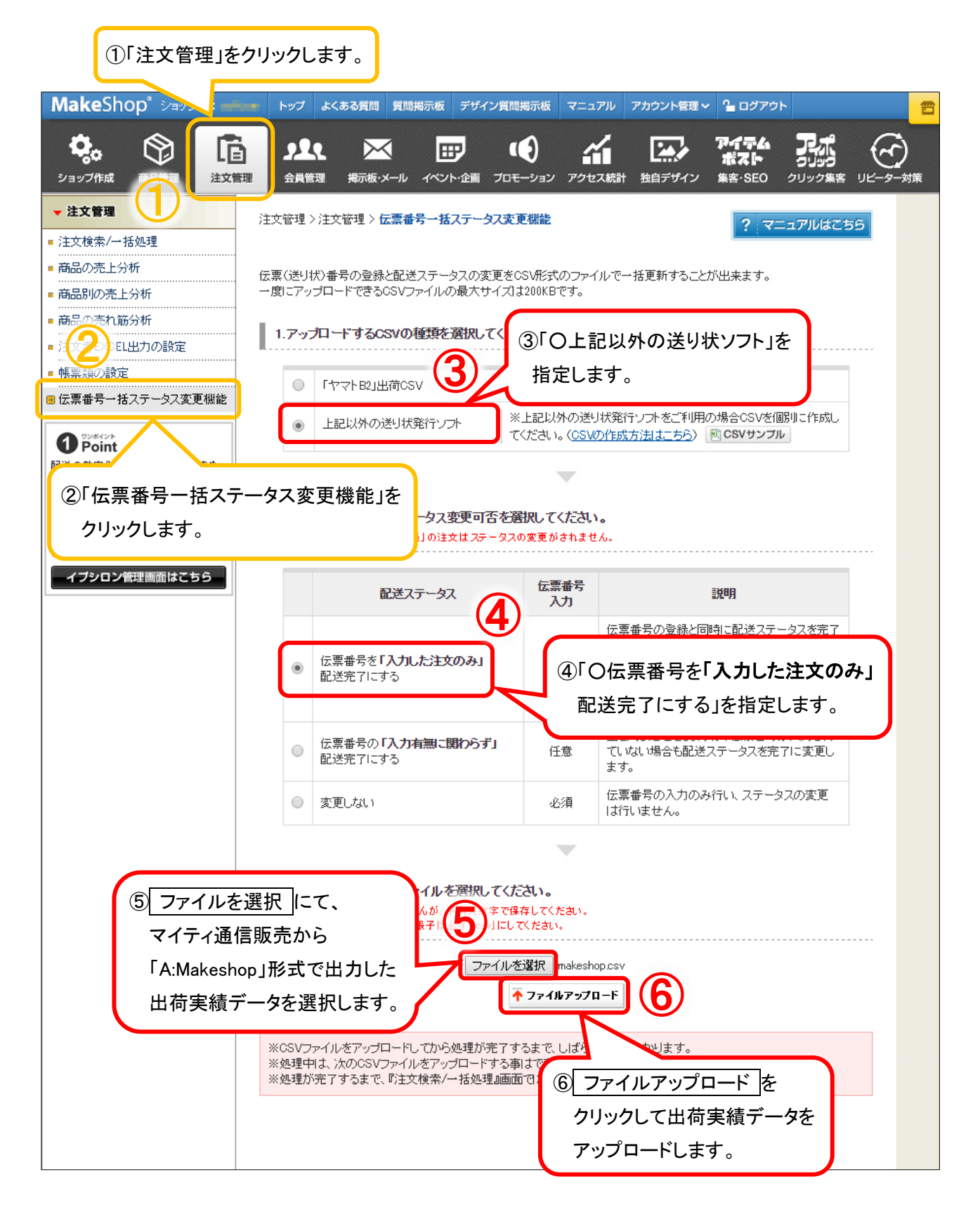